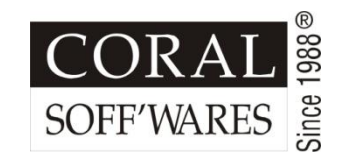

# Guide to generate JSON file for e-Waybill from

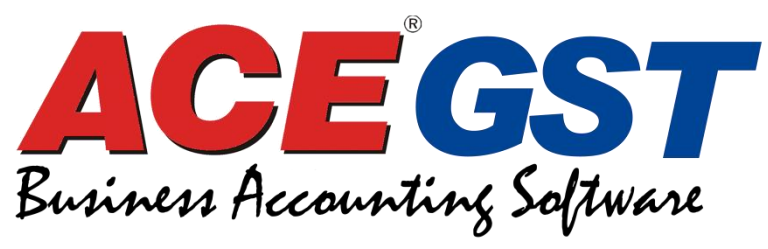

Version 10.0

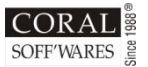

#### **PLEASE ENSURE TO CHECK 4 POINTS**

Before you start generating e-Waybill from ACE10, please note the following points.

Point 1: Your ACE10 version should be 10.00.999 or above
Point 2: Under Account Setup Waybill should be enabled. (Shown in next slide)

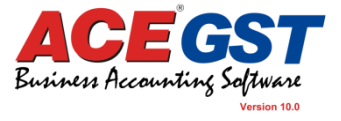

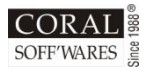

X

| 2 | Account Setup                                                                                                    |                                                                           |                                                                  |                                                                              |                                                                   |        |                           |                                       |           |     |  |
|---|----------------------------------------------------------------------------------------------------|---------------------------------------------------------------------------|------------------------------------------------------------------|------------------------------------------------------------------------------|-------------------------------------------------------------------|--------|---------------------------|---------------------------------------|-----------|-----|--|
| [ | GST                                                                                                    | GST VAT Name, Address Period Date Control                                 |                                                                  |                                                                              | tch                                                               |        | Barcode                   | arcode P                              |           |     |  |
|   | Name, Address                                                                                                    |                                                                           |                                                                  |                                                                              | Purchase &                                                        | & Sale | Prefix & Suffix           |                                       | Warning   |     |  |
|   |                                                                                                    | Enable<br>Enable Lo                                                       | Bill Max<br>Bill I<br>Group (Y/N<br>cation (Y/N<br>Multiple      | Product (10<br>Max Term (1<br>//P=Product<br>//P=Product<br>Document S       | 0-250) : 99<br>0-99) : 99<br>wise) : N<br>wise) : N<br>series : N | 1      | Go to                     | "Ac                                   | count set | up" |  |
|   |                                                                                                    | O<br>Enable Age<br>Enable<br>Enable Order to B                            | nline Docu<br>nt (P=Pur/<br>e Subledge<br>Bill (P=Pur/<br>Enable | iment Adjust<br>S=Sale/B=Bd<br>er in Billing T<br>S=Sale/B=Bd<br>e Consignee | tment: N<br>oth/N): N<br>ferms: N<br>oth/N): N                    |        | Click '<br>and se         | Click "Purchase & Sale"<br>and select |           |     |  |
|   | Ena                                                                                                    | I (Y/N) : Y                                                               | ←                                                                | - "Enab                                                                      | "Enable Waybill/Standard                                          |        |                           |                                       |           |     |  |
|   | Enable Item wise Sale Ledger Selection<br>Enable Item wise Purchase Ledger Selection<br>Enable Purchase/Sale a/c in (P=Pur/S=Sale/B=Both/N) |                                                                           |                                                                  |                                                                              |                                                                   |        | other Info. In Sale Bill" |                                       |           |     |  |
|   | Enable<br>Receip<br>Valua                                                                                                    | e Debtor/Creditor a/c<br>pt/Payment in Bill/Ord<br>ation Method (FIFO/LIF | in (P=Pur/<br>er (P=Pur/<br>50/Market/                           | S=Sale/B=Bo<br>S=Sale/B=Bo<br>Average=F/I                                    | oth/N): N<br>oth/N): N<br>/M/A): F                                |        |                           |                                       |           |     |  |
|   |                                                                                                    | E-Commerc                                                                 | ce (P=Pur/                                                       | S=Sale/B=Bo                                                                  | oth/N): B                                                         |        |                           |                                       |           |     |  |
|   | Find Settings [F2]                                                                                                    |                                                                           |                                                                  |                                                                              |                                                                   |        | Save [                    | F9]                                   | Close     |     |  |

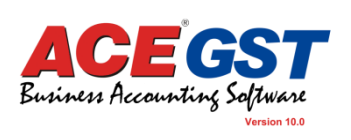

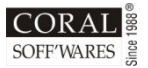

#### PLEASE ENSURE TO CHECK 4 POINTS

**Point 3 :** Under "Company Setup" following fields

should not be blank and proper information

needs to be provided.

- Company GST No
- Company City, Pincode & State

Point 4 : There should not be any special character (e.g "." "," "-") present in company name other than <space>.

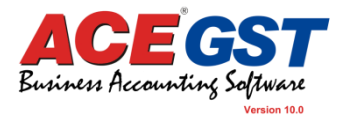

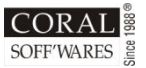

#### **DEBTOR MASTER MODULE**

- Under "Debtor Master" following fields should not be blank and proper information needs to be present.
  - Party GST No
  - Party City, Pincode & State
- There should not be any special characters (e.g "." "," "-") in Full Name other than <space>
- A new field KMS has been introduced in Debtor Master which will be populated in Sale Bill required for e-Waybill if Mode of transport is BY ROAD.

(Shown in next slide)

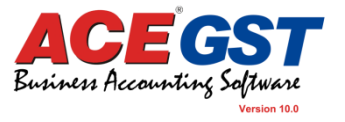

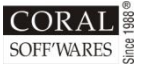

#### **DEBTOR MASTER**

| 🛞 Debtor Master |                 |              |             | <b>×</b>                           |  |  |  |
|-----------------|-----------------|--------------|-------------|------------------------------------|--|--|--|
| Find Label [F2  | ] nsert Templat | e Text [F3]  |             |                                    |  |  |  |
| Name :          |                 |              |             |                                    |  |  |  |
| Full Name :     |                 |              |             | RED MARKED                         |  |  |  |
| Address 1 :     |                 |              |             | FIELDS are<br>mandatory for        |  |  |  |
| Address 2 :     |                 |              |             |                                    |  |  |  |
| Address 3 :     |                 |              |             |                                    |  |  |  |
| State : Ov      | erseas          | Dia          | •           | e-waybiii                          |  |  |  |
| City : An       | Fata            | • Piii :     |             |                                    |  |  |  |
| George          | Extra           |              |             | GREEN                              |  |  |  |
| Group :         |                 |              | • Agent:    | MARKED                             |  |  |  |
| Salutation :    |                 |              | PAN:        | FIELD is new                       |  |  |  |
| Contact :       |                 |              | TIN :       | field for                          |  |  |  |
| Phone :         |                 |              | CST:        | e-Wayhill                          |  |  |  |
| Email :         |                 |              | GST:        | e waysiii                          |  |  |  |
| Aadhar :        |                 |              | CIN :       |                                    |  |  |  |
| Credit Davs :   | 30              | Interest % : | 0.00        | Under SEZ : N Deem Exporter : N    |  |  |  |
| Credit Limit :  | 0.00            | Discount % : | 10.000      | Under Comp. Scheme : N KMS 0       |  |  |  |
| TDS Limit :     | 0.000           | TDS % :      | 0.00        | Unique Ident. No. : Y              |  |  |  |
|                 |                 |              | Edit Record | Save [F9] Print [F10] Cancel [Esc] |  |  |  |

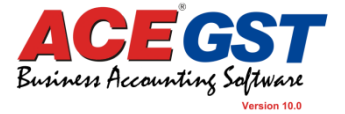

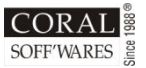

#### **PRODUCT MASTER MODULE**

- Under "Product Master" following fields should not be blank and proper information needs to be present.
  - GST UQC (It is a drop down list containing details as present in GSTN UQC List)
  - HSN must be there and no special characters should be present in first 8 characters of HSN. (If you want to give some remarks or to know what is GST% in HSN master then given it on or after 9<sup>th</sup> character.)

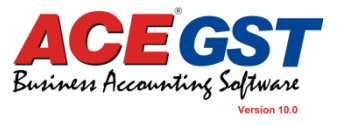

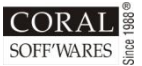

#### **PRODUCT MASTER MODULE**

| Product Master<br>Add / Change<br>Image [F4]                                   |                                         |                                      |               |                                                                        |          |                                           | ×                                                      |
|--------------------------------------------------------------------------------|-----------------------------------------|--------------------------------------|---------------|------------------------------------------------------------------------|----------|-------------------------------------------|--------------------------------------------------------|
| Name : .<br>Full Name :<br>Group :<br>HSN / SAC :<br>Barcode :<br>Master Price | •<br>Extra                              | Ledger                               |               | No photo<br>available                                                  |          | N/A :<br>N/A :<br>N/A :<br>N/A :<br>N/A : |                                                        |
| Stock Item : Y<br>Unit 1 : Pcs<br>Unit Conversion ::<br>Unit 1 Qty. :          | Multiple Unit : Y<br>Unit :<br>0.000 Ur | Batch : N<br>2 : Doz<br>nit 2 Qty. : | Vatable : Y   | Valuation :  <br>Minimum Level :<br>laximum Level :<br>Reorder Level : | Fifo     | lon GST : N<br>000<br>000<br>000          | RED MARKED<br>FIELDS are<br>mandatory for<br>e-Waybill |
| GST UQC :<br>Category :<br>RSP/MRP Amt. :<br>Vat Group :<br>Vat Formula :      | 0.00                                    | •                                    | Basis of Levy | Reorder Qty. :                                                         | 0.       | 000                                       | ,                                                      |
|                                                                                |                                         |                                      |               | Edi                                                                    | t Record | Save [F9]                                 | Print [F10] Cancel [Esc]                               |

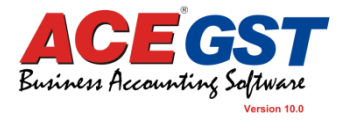

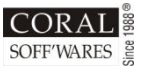

#### SALE BILL ENTRY MODULE

After enabling e-Waybill as "Y" in account setup, under Sale Bill entry you will get a new tab page called "Waybill / others" where you need provide information based on Mode of transport.

- If Mode of transport is BY ROAD (below information must be entered.)
  - Transporter Name
  - Transporter ID / Vehicle No
  - Distance Kms
- If Mode of transport is **OTHER BY ROAD** (below information must be entered.)
  - Consignee Note No.
  - Consignee Note Date

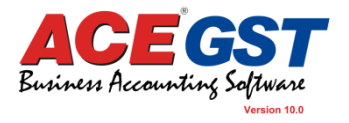

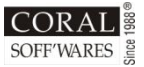

#### **SALE BILL ENTRY MODULE**

| Sale Bill Entry Add Edit Delete Series :  Ref.No. : CO/17/-18/Z0000                        | Copy         ReNumber           Bill No. : Z0000009         Date : 2           0009         Ref.Dt. : 27/02 | 7/02/2018 💌 Party : P L 0<br>2/2018 💌 Consignee :                       |                                                                                                    |
|--------------------------------------------------------------------------------------------|----------------------------------------------------------------------------------------------------|-------------------------------------------------------------------------|----------------------------------------------------------------------------------------------------|
| Remarks :<br>Product Oth. Charges                                                          | Due Dt. : 29/03<br>Term Extra Wa                                                                            | ayBill/Others                                                           |                                                                                                    |
| Transporter :<br>Transporter ID :<br>Vehicle No. :                                         |                                                                                                    |                                                                         | If Mode of Transport is<br>BY ROAD                                                                         |
| PO. No. <u>D</u> t. :<br>Consignee Note No. :<br>Consignee Note Date :<br>E-way Bill No. : | 27/02/2018                                                                                                  |                                                                         | If Mode of Transport is<br>OTHER THAN ROAD                                                                 |
| E-Way Bill Date :<br><u>Mode of Transport :</u><br>Distance KMS :                          | II<br>Road                                                                                                  | This field informatio<br>Master. Kms field, u<br>json it will pick from | n will be populated from Debtor<br>iser can overwrite too in waybill<br>Sale Bill (not from Debtor Master) |
|                                                                                            |                                                                                                    |                                                                         | Business Accounting Softwar                                                                                |

### **GENERATION of e-Waybill from SALE BILL**

| Sale Bill Entry Add Edit Delete | Copy ReNumber E-W                       | /ayBill                                          | << < > >> |                   |             | Print | Find Table |
|---------------------------------|-----------------------------------------|--------------------------------------------------|-----------|-------------------|-------------|-------|------------|
| Series : • I<br>Ref.No. :       | Bill No. : Da<br>Ref.Dt. :<br>Due Dt. : | te :      Party :     Consignee :     Location : | ۲         | Ledger :<br>E-Cor | mm.Bill : Y |       |            |
| Remarks :                       |                                         |                                                  |           |                   |             |       | available  |
| Product Oth. Charges            | Term Extra                              | WayBill/others                                   |           |                   |             |       |            |
|                                 |                                         |                                                  |           |                   |             |       |            |

A new button **"E-WayBill"** has been introduced in Sale Bill Entry Module, by clicking it will generate the json file.

The json file will get saved in Json\_SaleBill Folder under data folder.

You need to login to GSTN site where e-Waybill can be uploaded using the json file that has been generated above.

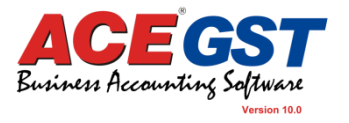

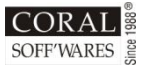

## **THANK YOU**

#### FOR ANY FURTHER QUERY PLEASE

mail us at support@coral.in or call us at 033-2215 7003

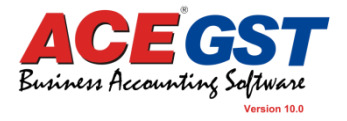